## Marche à suivre de l'acheteur

Pour commencer, vous devrez vous munir de votre liste de livres reçue par l'EPCN.

Par la suite, vous allez devoir vous rendre sur l'application Instagram, chercher l'utilisateur « foireauxlivresmatu.epcn » dans l'onglet de recherches. Une fois arrivé sur le compte de la foire aux livres, vous pourrez voir tous les livres qui sont à vendre. En vous fiant à votre liste, parcourez les publications et recherchez les livres dont vous avez besoin.

Une fois que vous avez trouvé un ou plusieurs livres vous pourrez lire dans la description du post les différentes informations nécessaires afin de procéder à l'achat du livre, à savoir : le nom du livre, son prix, la personne à contacter, le mode de paiement ainsi que le lieu/moyen d'échange.

Vous pourrez ainsi, en cliquant sur le nom d'utilisateur de la personne de contact, faire votre demande d'achat en message privé et convenir la vente selon votre convenance.

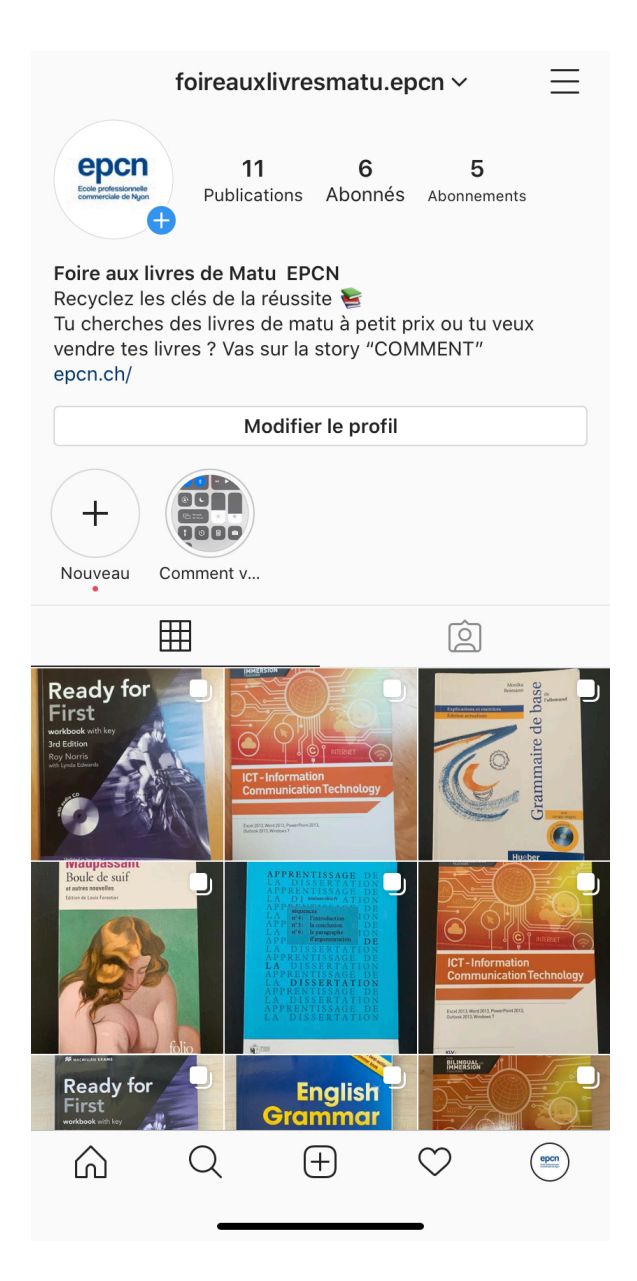